## Whistle Activity Monitor – BT Pairing & Wi-Fi Setup Explanation

Released: September 6, 2013

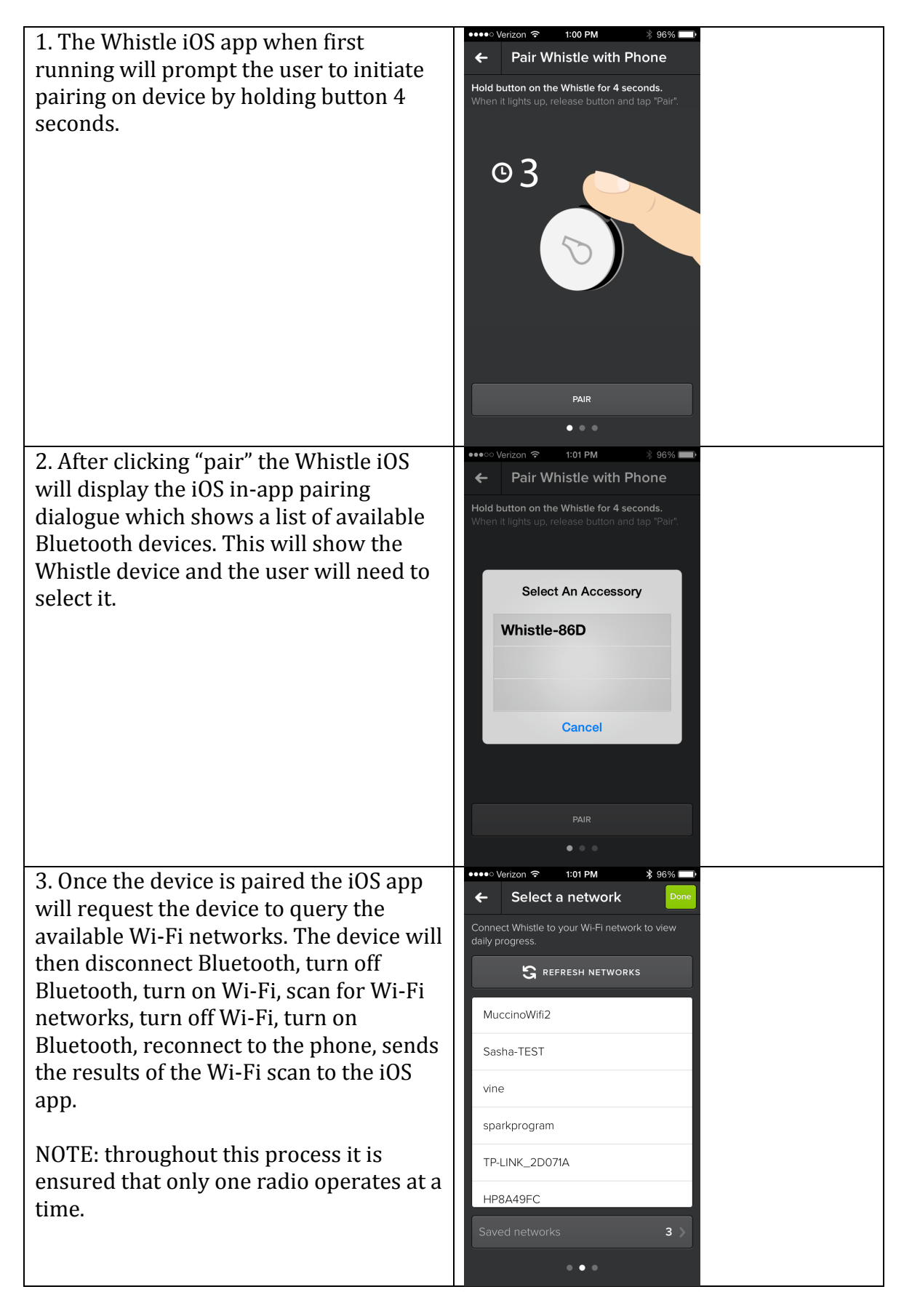

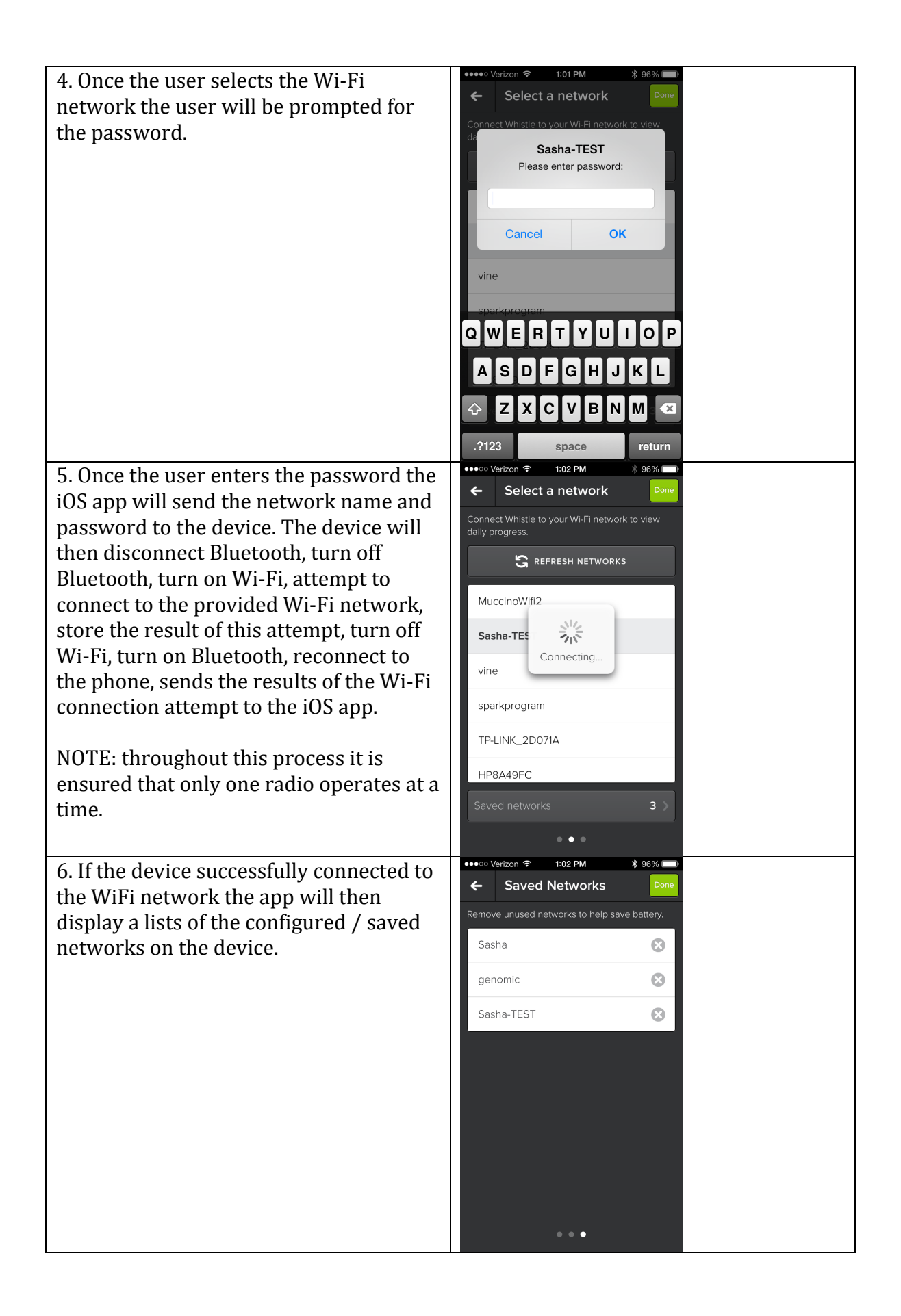